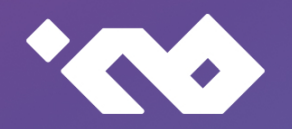

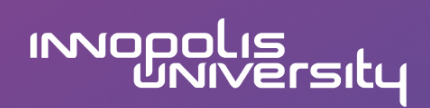

# Система распределенного реестра «InnoChain»

Инструкция по установке Листов 12

2021

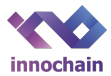

#### Аннотация

В данном документе приводится инструкция по установке системы распределенного реестра «InnoChain» 1.0.0.

Система распределенного реестра «InnoChain» (далее - система «InnoChain») – облачное решение для хранения и управления общими данными, которые принадлежат различным контрагентам, предоставляя при этом гарантии целостности, доступности и неизменяемости данных.

Инструкция по установке системы «InnoChain» состоит из 5 частей: общие сведения о программе, структура программы, настройка программы, проверка программы, возможные проблемы.

Общие сведения о программе содержат информацию по назначению программы, ее функциям, техническим характеристикам и программным средствам. Структура программы включает в себя описание составных частей программы и их связей. Настройка программы описывает процесс развертывания сети системы распределенного реестра. Проверка программы содержит описание способов проверки, позволяющих дать общее заключение о работоспособности сети системы распределенного реестра. Возможные проблемы включают информацию по возникновению и решению проблем, возникших при установке программы.

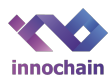

# СОДЕРЖАНИЕ

| 1. | Обі | цие сведения о программе                  | 4  |
|----|-----|-------------------------------------------|----|
| 1  | .1. | Назначение программы                      | 4  |
| 1  | .2. | Функции программы                         | 4  |
| 1  | .3. | Технические средства                      | 4  |
| 1  | .4. | Программные средства                      | 4  |
| 2. | Стр | уктура программы                          | 5  |
| 3. | Hac | тройка программы                          | 6  |
| 3  | .1. | Начальная установка                       | 6  |
| 3  | .2. | Подготовка необходимых для запуска файлов | 6  |
| 4. | Про | оверка программы                          | 8  |
| 5. | Воз | можные проблемы                           | 10 |

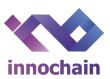

#### 1. Общие сведения о программе

1.1. Назначение системы

Система «InnoChain» представляет собой программное обеспечение, которое устанавливается на каждый компьютер в сети для взаимодействия по специально разработанному протоколу на базе TCP/IP с целью обеспечения целостности и доступности общих данных.

# 1.2. Функции программы

Система «InnoChain» выполняет следующие функции:

- создание пользовательского аккаунта;
- создание аккаунта администратора;
- блокировка/разблокировка аккаунтов пользователей администратором
- управление набором публичных ключей ассоциированных с аккаунтом
- сохранение данных ассоциированных с аккаунтом
- загрузка смарт-контракта
- вызов функций смарт-контракта

#### 1.3. Технические средства

Для установки системы «InnoChain» необходим компьютер с характеристиками:

- 64-битный процессор;
- оперативная память не менее 8 ГБ.
- доступное дисковое пространство не менее 64ГБ

#### 1.4. Программные средства

Для установки системы «InnoChain» необходима операционная система Linux Ubuntu 16.04 и выше. Помимо этого, необходимо установить утилиты docker (версии 18.06-се и выше) и dockercompose (версии 1.29.2 и выше).

Для доступа к журналу работ системы «InnoChain» необходим веб-браузер. Примеры браузеров: Google Chrome 85, Firefox 83, Microsoft Edge 85, Safari 13.

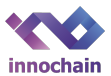

#### 2. Структура программы

Система «InnoChain» состоит из следующих компонент:

- программное обеспечение узла распределенного реестра - основной компонент, отвечающий за организацию сети и взаимодействие между узлами на основе протокола консенсуса;

- API - веб сервис, работающий по протоколу JSON-RPC 2.0 и позволяющий пользователям отправлять транзакции в систему распределенного реестра, а также запрашивать данные;

- модуль сбора логов и графический интерфейс для их просмотра системным администратором.

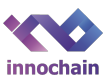

# 3. НАСТРОЙКА ПРОГРАММЫ

3.1. Начальная установка

Экземпляр системы «InnoChain» доступен по ссылке: <u>https://innopolis.university/filespublic/Readme.zip</u>.

Для начала работы необходимо установить утилиту docker на все сервера сети, используя следующие команды:

\$ sudo apt update

\$ sudo apt install apt-transport-https ca-certificates curl software-properties-common

\$ curl -fsSL https://download.docker.com/linux/ubuntu/gpg | sudo apt-key add -

\$ sudo add-apt-repository "deb [arch=amd64] https://download.docker.com/linux/ubuntu bionic stable"

\$ sudo apt update

\$ apt-cache policy docker-ce

\$ sudo apt install docker-ce

Чтобы не использовать постоянно sudo для работы с докером рекомендуется выполнить следующую команду:

\$ sudo usermod -aG docker \${USER}

# Далее необходимо установить docker-compose:

\$ sudo curl -L https://github.com/docker/compose/releases/download/1.29.1/dockercompose-`uname -s`-`uname -m` -o /usr/local/bin/docker-compose

\$ sudo chmod +x /usr/local/bin/docker-compose

# 3.2. Подготовка необходимых для запуска файлов

Далее необходимо распаковать архив дистрибутива и перейти в его корневую директорию. В корневой директории должны располагаться docker-compose.yml файл и директория node.

Для сборов логов используется связка сервисов loki и grafana, настройки которых находятся в директории node (local-config.yaml и grafana.ini соответственно). Также необходимо установить плагин, используя следующую команду:

\$ sudo docker plugin install grafana/loki-docker-driver:latest --alias loki --grant-allpermissions

3.3. Запуск системы

Для запуска системы необходимо перейти в директорию с файлом docker-compose.yml и выполнить команду:

\$ docker-compose -f docker-compose.yml -p node up -d

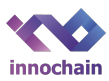

После запуска контейнеров на каждой машине в сети станет доступен веб-интерфейс для просмотра журнала работ — Grafana. Для открытия интерфейса необходимо открыть веб-браузер и ввести https://<ip>:3000, где IP — это адрес машины. Далее для получения доступа к логам необходимо слева внизу нажать Configuration > Data Sources, в появившемся меню выбрать Loki, затем необходимо вписать строку node\_loki\_1:3100 в секции HTTP в поле URL и сохранить. Теперь можно отправлять запросы через опцию Explorer, которая находится в меню слева.

Сверху будет выпадающее меню в нём нужно выбрать Loki как источник данных. Далее начните вводить {} и вам будут предложены подсказки, выберите job и дальше подсказка выдаст названия сервисов, выберите тот, журнал работ которого необходимо просмотреть (например, сервис узла - node).

3.4. Остановка системы

Для полной остановки и удаления контейнеров необходимо выполните команду:

\$ docker-compose -f docker-compose.yml -p node down

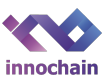

## 4. ПРОВЕРКА ПРОГРАММЫ

4.1. Проверка системы с помощью терминала.

Для проверки работоспособности системы «InnoChain» можно использовать innochain-cli внутри контейнера узла для генерации транзакций. Команда ниже генерирует транзакцию создания аккаунта со случайным идентификатором:

\$ docker exec -w /root/node/node-ml/innochain-cli node\_node\_1 ./innochain-cli -u

Для отправки запроса API нужно скопировать полученный вывод вместо транзакции в примере, указать адрес узла (если узел развернут локально, то http://127.0.0.1:8000) и выполнить команду:

\$ curl -X POST '<ip:port узла>' --data '{"jsonrpc":"2.0","method":"submitRawTransaction","params":{"tx":"<транзакция>", "id": 1},"id":1}'

4.2. Проверка программы с помощью мобильного приложения.

Для проверки работоспособности программы также можно воспользоваться мобильным приложением. Для его сборки и запуска необходимо следующее программное обеспечение:

- git утилита для контроля версий исходного кода;
- pod утилита для загрузки зависимостей приложения;
- XCode среда разработки, необходимая для сборки и установки приложения на устройство.

Для подготовки к установке мобильного приложения необходимо:

- скачать и установить последнюю доступную версию XCode в магазине приложений Apple;

- установить менеджер зависимостей: sudo gem install cocoapods;
- установить зависимости, выполнив в директории проекта команду: pod install;
- открыть файл InnochainDemo.xcworkspace исходного кода узла с помощью XCode.

Для установки приложения на симулятор необходимо:

- выбрать один из доступных симуляторов на верхней панели XCode;
- выбрать команду Product -> Run на верхней панели XCode.

Для установки приложения на устройство необходимо:

- подключить устройство к компьютеру через Wifi или специальный кабель;
- выбрать устройство на верхней панели XCode;
- выбрать команду Product -> Run на верхней панели XCode.

Для проверки работоспособности системы необходимо указать IP адрес узла системы в файле InnochainDemo/Common/Configs/PrivateUrl.swift. Далее необходимо запустить приложение и успешно создать аккаунт пользователя, нажав на + в правом верхнем углу как показано на Рис. 1:

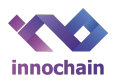

| 11:53                   | 3                                                  |        | ? | , |
|-------------------------|----------------------------------------------------|--------|---|---|
|                         | Мои ак                                             | каунты |   | + |
| <b>Авиако</b><br>0x5e59 | Авиакомпания > 0x5e59824e41ffccdc4624630cec88c108  |        |   |   |
| Банк-г<br>0xfda20       | Банк-партнер<br>0xfda202f12cc6a60c9c16b282f3e5c97f |        |   |   |
|                         |                                                    |        |   |   |
|                         |                                                    |        |   |   |
|                         |                                                    |        |   |   |
|                         | Новый аккаунт<br>Поставщик топлива                 |        |   |   |
|                         |                                                    |        |   |   |
|                         | Отменить                                           | Готово |   |   |
|                         |                                                    |        |   |   |
|                         |                                                    |        |   |   |
|                         |                                                    |        |   |   |
|                         |                                                    |        |   |   |
|                         |                                                    |        |   |   |
|                         |                                                    |        |   |   |
|                         |                                                    |        |   |   |

Рис. 1. Создание аккаунта пользователя.

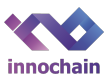

## 5. Возможные проблемы

Возможные проблемы при запуске приведены в таблице 1. Возможные проблемы графического интерфейса для просмотра журналов работ показаны в таблице 2. Наконец, возможные проблемы, связанные с работой системы на основе журнала работы, описаны в таблице 3.

Таблица 1 – Неисправности при установке и настройки системы «InnoChain»

| Проблема                                                                                                    | Причина                                               | Решение                                                                                                    |
|----------------------------------------------------------------------------------------------------|-------------------------------------------------------|----------------------------------------------------------------------------------------------------|
| При установке появляется<br>ошибка «Command docker not<br>found»                                                                                                    | На сервере не установлена<br>утилита «docker»         | Необходимо повторить процедуру<br>установки утилиты «docker»<br>согласно разделу 3 документа<br>текущего документа.                                                                                    |
| При установке появляется<br>ошибка «Command docker-<br>compose not found»                                                                                                    | На сервере не установлена<br>утилита «docker-compose» | Необходимо повторить процедуру<br>установки утилиты «docker-<br>compose» согласно разделу 3<br>текущего документа.                                                                                     |
| При установке появляется         одна из следующих ошибок:         1) ERROR: for node_api_1         Cannot create container         for service api: logger: no         log driver named 'loki' is         registered         2) ERROR: for node_api_1         Cannot create container         for service node_api_1         Cannot create container         for service node: logger:         no log driver named 'loki'         is registered | Плагин «loki» не<br>установлен или не<br>активирован  | Необходимо повторить процедуру<br>установки плагина «loki» согласно<br>разделу 3 текущего документа.<br>Затем необходимо запустить<br>плагин командой в терминале:<br>docker plugin enable loki:latest |

Таблица 2 – Сообщения при эксплуатации графического интерфейса для просмотра журнала работ системы «InnoChain»

| Текст сообщения                                                                                                  | Описание                                                                          | Действия                                                                                                    |
|----------------------------------------------------------------------------------------------------|-----------------------------------------------------------------------------------|----------------------------------------------------------------------------------------------------|
| При открытии страницы<br>графического интерфейса в<br>веб-браузере появляется<br>ошибка «Страница не<br>найдена» | Система не запущена<br>либо не открыт доступ к<br>серверу внешним<br>пользователя | <ol> <li>Чтобы убедиться, что<br/>система запущена<br/>необходимо найти в списке<br/>строку с названием<br/>node_grafana_1 после<br/>выполнения следующей</li> </ol> |

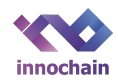

|  |    | команды на проблемном<br>сервере:<br>\$ docker container stats                                                                                                    |
|--|----|----------------------------------------------------------------------------------------------------|
|  | 2) | Если не удалось найти<br>строку после выполнения<br>команды, то необходимо<br>повторить процедуру<br>установки системы на<br>машине согласно разделу 3<br>текущего документа |
|  | 3) | Если строку удалось найти,<br>то необходимо проверить<br>настройки сервера на<br>предмет доступности<br>сетевых портов для<br>внешних подключений                            |

# Таблица 3 – Сообщения из журнала работ при сбоях в работе системы «InnoChain»

| Текст сообщения                                                                      | Описание                                                                             | Действия                                                                                                    |
|--------------------------------------------------------------------------------------|--------------------------------------------------------------------------------------|----------------------------------------------------------------------------------------------------|
| В журнале работ отображается<br>ошибка<br>Blockstore.BlockStoreInconsistentS<br>tate | Данные в базе данных не<br>прошли проверку на<br>корректность при запуске<br>системы | <ol> <li>Необходимо<br/>удостовериться, что база<br/>данных не была изменена<br/>вручную сотрудниками,<br/>имеющими доступ к<br/>серверу</li> <li>Для восстановления работы<br/>системы на отдельном<br/>сервере сети достаточно<br/>перезапустить систему СРР<br/>для синхронизации с<br/>другими машинами в сети и<br/>продолжения работы:</li> <li>docker-compose -f docker-<br/>compose.yml -p node down</li> <li>docker-compose -f docker-<br/>compose.yml -p node up -d</li> <li>Eсли проблема повторяется,<br/>то необходимо отправить<br/>заявку в службу<br/>технической поддержке и</li> </ol> |

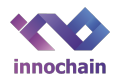

|  | приложить журнал работ |
|--|------------------------|
|  | согласно разделу 3     |
|  | текущего документа.    |

Правообладатель готов продемонстрировать работоспособность и функциональность Системы «InnoChain», для чего просим связаться с нами по номеру телефона: +7 (927) 249-58-53.